## Technical Bulletin

Reissued: 01-April-15 Model: FlexRelease CX v1

Date: 06-Aug-12

No.: RD742002i

#### **RTB Reissue**

The items in *bold italics* were corrected or added.

| Subject: FlexRele | ase CX v1 Installation Manua                                                                        | Prepared by: Kohsuke Tomoyama                                                                  |                                                                                          |  |
|-------------------|----------------------------------------------------------------------------------------------------|------------------------------------------------------------------------------------------------|------------------------------------------------------------------------------------------|--|
| From: Solution Su | pport Sect., Solution Support                                                                       |                                                                                                |                                                                                          |  |
| Classification:   | <ul> <li>Troubleshooting</li> <li>Mechanical</li> <li>Paper path</li> <li>Product Safety</li> </ul> | <ul> <li>Part informati</li> <li>Electrical</li> <li>Transmit/rece</li> <li>Other (</li> </ul> | tion Action required<br>Service manual revision<br>eive Retrofit information<br>) Tier 2 |  |

This RTB has been issued to announce the release of the FlexRelease CX v1 Installation Manual.

## Technical Bulletin

Reissued: 01-April-15

Model: FlexRelease CX v1 Date: 06-Aug-12 No.: RD742002i

### FlexRelease CX v1 Installation Manual Document version: 1.3.2 Table of Contents

### Contents

| 1 | Install  | ation                                                | 3  |
|---|----------|------------------------------------------------------|----|
|   | 1.1 Flex | Release CX Embedded Module List                      | 3  |
|   | 1.2 Bef  | ore FlexRelease CX Embedded Installation             | 3  |
|   | 1.2.1    | Installation Environment Settings                    | 3  |
|   | 1.2.2    | VM Card Installation                                 | 9  |
|   | 1.2.3    | Java VM Configuration                                | 10 |
|   | 1.3 Inst | allation (WVGA/4.3-inch operation panel models)      | 11 |
|   | 1.3.1    | Installation Flow                                    | 11 |
|   | 1.3.2    | FlexRelease CX Embedded V1 Installation & Activation | 11 |
|   | 1.3.3    | Activation Check                                     | 12 |
|   | 1.3.4    | Function Priority Setting                            | 13 |
|   | 1.4 Inst | allation (4-line LP)                                 | 14 |
|   | 1.4.1    | Installation Flow                                    | 14 |
|   | 1.4.2    | Card Authentication Package V2 Installation          | 14 |
|   | 1.4.3    | FlexRelease CX Embedded V1 Installation & Activation | 14 |
|   | 1.4.4    | Installation Check                                   | 14 |
| 2 | Devic    | e Registration with the FlexRelease CX               | 16 |
|   | 2.1.1    | Device Registration Flowchart                        | 16 |
|   | 2.1.2    | Device Registration                                  | 17 |
| 3 | Add u    | sers to FlexRelease CX                               | 21 |
|   | 3.1.1    | Flowchart                                            | 21 |
|   | 3.1.2    | Adding users to FlexRelease CX                       | 21 |
|   | 3.1.3    | Print Client Settings                                | 24 |
| 4 | Unins    | tallation                                            | 25 |
|   | 4.1.1    | Priority Feature Cancellation                        | 25 |
|   | 4.1.2    | FlexRelease CX V1 Uninstallation                     | 25 |
| 5 | Apper    | ndix                                                 | 25 |
| - | 5.1.1    | VM Card Update                                       | 25 |
|   |          |                                                      | -  |

Reissued: 01-April-15

Model: FlexRelease CX v1

Date: 06-Aug-12

No.: RD742002i

### **1** Installation

### 1.1 FlexRelease CX Embedded Module List

• Please install the FlexRelease CX Embedded module listed for the target model.

| Device Model                              | FlexRelease CX Embedded Module |
|-------------------------------------------|--------------------------------|
| WVGA                                      | FlexRelease CX Embedded        |
| 4-line LP                                 | FlexRelease CX Embedded SP11   |
| 4.3-inch operation panel models<br>MFP/LP | FlexRelease CX Embedded SP31   |

### **1.2 Before FlexRelease CX Embedded Installation**

- Depending on the device model, the actual screens may appear different from the screenshots used in this document.
- Before installation, please make sure all firmwares (GW firmware) are the latest version. Regarding the firmware update procedures, please refer to the device service manual.

### 1.2.1 Installation Environment Settings

#### Configure Network Information

\* Configured from the System Settings on the device.

## Technical Bulletin

#### PAGE: 4/25

| Model: F             | lexRelease CX v1                                                                                                    |                                                                                                    | Date: 06-Aug-12                                       | No.: RD74200                                                                                                    | )2i |  |
|----------------------|----------------------------------------------------------------------------------------------------|----------------------------------------------------------------------------------------------------|-------------------------------------------------------|----------------------------------------------------------------------------------------------------|-----|--|
| Item                 | Detailed de                                                                                                    | escriptions                                                                                                    |                                                       | Default/Remarks                                                                                                    |     |  |
| Item<br>Host<br>Name | Detailed de         Input the host name on the [Inter         System Settings         System Settings         General       Tray Paper         Freatures       Settings         Metwork         NW Frame Type       Auto Select         SMB Computer Name         SMB Work Group       WORKGROUP         Ethernet Speed       Auto Select         IME 202.1X Authentication for Ethernet       Inactive         Restore IEEE 802.1X Authentication to Defaults       Sugged in: Medrice Administrator         Image: Colspan="2">Image: Colspan="2">Image: Colspan="2"         Image: Colspan="2" <th colspan<="" th=""><th>escriptions face Settings face Settings face Settings</th><th>tab.<br/>Exit<br/>trainistrator<br/>Tools<br/>Print List<br/>Command<br/>unication Encryption / Cleartext<br/>unication Clephertext Priority<br/>RICOH Aficio MP.<br/>RICOH Aficio MP.<br/>RICOH Aficio MP.<br/>RICOH Aficio MP.<br/>RICOH Aficio MP.<br/>Next<br/>Cancel OK<br/>Backgroep Delete All<br/>D - =<br/>P [ ] \<br/>Backgroep Delete All<br/>D - =<br/>P [ ] \<br/>;<br/>/ @</th><th>-</th><th></th></th> | <th>escriptions face Settings face Settings face Settings</th> <th>tab.<br/>Exit<br/>trainistrator<br/>Tools<br/>Print List<br/>Command<br/>unication Encryption / Cleartext<br/>unication Clephertext Priority<br/>RICOH Aficio MP.<br/>RICOH Aficio MP.<br/>RICOH Aficio MP.<br/>RICOH Aficio MP.<br/>RICOH Aficio MP.<br/>Next<br/>Cancel OK<br/>Backgroep Delete All<br/>D - =<br/>P [ ] \<br/>Backgroep Delete All<br/>D - =<br/>P [ ] \<br/>;<br/>/ @</th> <th>-</th> <th></th> | escriptions face Settings face Settings face Settings | tab.<br>Exit<br>trainistrator<br>Tools<br>Print List<br>Command<br>unication Encryption / Cleartext<br>unication Clephertext Priority<br>RICOH Aficio MP.<br>RICOH Aficio MP.<br>RICOH Aficio MP.<br>RICOH Aficio MP.<br>RICOH Aficio MP.<br>Next<br>Cancel OK<br>Backgroep Delete All<br>D - =<br>P [ ] \<br>Backgroep Delete All<br>D - =<br>P [ ] \<br>;<br>/ @ | -   |  |
|                      |                                                                                                    |                                                                                                    | gloria_a004a                                          |                                                                                                    |     |  |

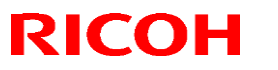

| Model: Fle                       | exRelease CX v1                                                                                                    |                                                                                                    | Date: 06-Aug-12                                                                                                    |                                             | No.: RD7420                                                                                      | 02i |
|----------------------------------|----------------------------------------------------------------------------------------------------|----------------------------------------------------------------------------------------------------|----------------------------------------------------------------------------------------------------|---------------------------------------------|--------------------------------------------------------------------------------------------------|-----|
| Item                             | Detailed de                                                                                                    | escriptions                                                                                                    |                                                                                                    | Det                                         | fault/Remarks                                                                                    |     |
| IP<br>Address/<br>Subnet<br>Mask | Set the IP address and the subner<br>[Machine IPv4 Address] on the [IP<br>Press [Specify] and [Change] to it<br>System Settings<br>General Tray Paper Settings<br>General Tray Paper Settings<br>Network<br>Machine IPv4 Address<br>IPv6 Gateway Address<br>IPv6 Gateway Address<br>IPv6 Gateway Address<br>IPv6 Stateless Address Autoconfiguration Active<br>DNS Configuration Specify<br>Loged in: Machine Administrator<br>Setect item.<br>Auto-Obtain (DHCP) Specify<br>Machine IPv4 Address<br>Select item. | et mask for ti<br>nterface sett<br>input a static<br>ce File<br>Transfer<br>DDNS Confisu<br>IPsec<br>Domain Nar<br>WINS Configu<br>IPsec<br>Domain Nar<br>WINS Configu<br>Eff<br>NCP Delivery Pr<br>1,/<br>rtem Status<br>Job List | Administrator<br>Print List<br>Administrator<br>Print List<br>ation Active<br>ne 20050S.gts<br>ation On<br>active Protocol<br>otocol TCP / IP Priority<br>2 Previous Next<br>Cancel OK<br>Exit<br>Cancel OK | In (<br>DH<br>sel<br>Ob<br>on<br>IPv<br>scr | order to use<br>ICP, please<br>ect "Auto-<br>itain (DHCP)"<br>the Machine<br>/4 Address<br>reen. |     |

## Technical Bulletin

#### PAGE: 6/25

| Model: Fle         | I: FlexRelease CX v1 Date                                                                                                    |                |                                                                                                    |     | No.: RD74200  | 02i |
|--------------------|----------------------------------------------------------------------------------------------------|----------------|----------------------------------------------------------------------------------------------------|-----|---------------|-----|
| Item               | Detailed de                                                                                                    | escriptions    |                                                                                                    | Det | fault/Remarks |     |
| Default<br>Gateway | Set the [IPv4 Gateway Address]<br>General Tray Paper<br>Settings Timer Settings<br>General Tray Paper<br>Settings Timer Settings<br>IPv4 Gateway Address<br>IPv4 Gateway Address<br>IPv6 Gateway Address<br>IPv6 Gateway Address<br>IPv6 Stateless Address Autoconfiguration Active<br>DNS Configuration Specify<br>Loged in: Medine Administrator<br>Network<br>Machine IPv4 Address<br>IPv6 Gateway Address<br>IPv6 Gateway Address<br>IPv6 Stateless Address Autoconfiguration<br>DVS Configuration<br>IVS Configuration<br>IVS Configurat | on the [Interf | Face Settings] tab.<br>Exit<br>Administrator<br>Tools<br>Print List<br>ation Active<br>ne 200305.gts<br>ation On<br>active Protocol<br>otocol TCP / IP Priority<br>'2 Previous Next<br>'2 Next<br>Cancel OK<br>IOK].<br>Clear<br># |     |               |     |

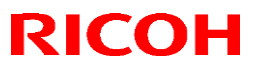

| Model: FlexRele                                 | ease CX v1                                                                                                    | Date: 06-Aug-12                                                                                                    | No. | : RD742002i         |
|-------------------------------------------------|----------------------------------------------------------------------------------------------------|----------------------------------------------------------------------------------------------------|-----|---------------------|
| Item                                            | Detailed desci                                                                                                    | iptions                                                                                                    |     | Default/Rem<br>arks |
| DNS Server<br>1/DNS Server<br>2/DNS Server<br>3 | Input the [DNS Configuration] on the [<br>Press [Specify] then [Change] to many<br>server.<br>Image: System Settings         General       Tray Paper         Settings       Settings         Network         Machine IPv4 Address       Auto-Obtain         IPv4 Gateway Address       153,139,166,1         IPv6 Gateway Address       11         Machine IPv6 Address       12         IPv6 Gateway Address       11         Machine IPv6 Address       12         IPv6 Gateway Address       11         IPv6 Stateless Address Autoonfiguration       Specify         Network       Specify         DNS Configuration       Specify         Enter value with the Number keys, then press @.       0, 0, 0, 0         Auto-Obtain (DHCP)       Specify         DNS Server 1       0, 0, 0, 0         DNS Server 3       0, 0, 0, 0         DNS Server 3       0, 0, 0, 0 | Interface Settings] tab.<br>Lally configure the DNS<br>Exit<br>File Administrator<br>Transfer Administrator<br>Print List<br>XDNS Configuration Active<br>IPsec Inactive<br>Domain Name<br>VINS Configuration On<br>Effective Protocol TCP / IP Priority<br>1 / 2 Previous V Next<br>28 WY 2011<br>Exit<br>Cancel OK<br>Clear # |     |                     |

# Technical Bulletin

#### PAGE: 8/25

| Model: F               | lexRelease CX v1                | Date                                                                                                    | : 06-Aug-12                                                                                                    | No.: RD742002i                                                                                                    |
|------------------------|---------------------------------|----------------------------------------------------------------------------------------------------|----------------------------------------------------------------------------------------------------|----------------------------------------------------------------------------------------------------|
| Item                   | Detailed d                      | Detailed descriptions                                                                                                    |                                                                                                    |                                                                                                    |
| Item<br>Domain<br>Name | Detailed d                      | escriptions Interface Settings] tal input the name man  File Administrator  DDNS Configuration  DDNS Configuration  Domain Name  WINS Configuration  Effective Protocol  NCP Delivery Protocol  1 / 2  Prev  stem Status Job List  Cancel | b.<br>Levit<br>Frint List<br>Active<br>Active<br>Inactive<br>Con<br>TCP / IP Priority<br>IUS V Next<br>25 MAY 2011<br>Sel3<br>Exit<br>CK | Default/Remarks If the environment uses a proxy server in order to connect to internet, the domain name setting is required. |
|                        | Loged in: Mechine Administrator | System Status Job List                                                                                                    | 10 MJG 2011<br>10:52                                                                                                    |                                                                                                    |

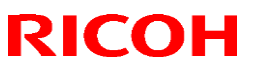

Reissued: 01-April-15

| Item Detailed descriptions                                                                                                    | Default/Remarks                                                                                |
|----------------------------------------------------------------------------------------------------|------------------------------------------------------------------------------------------------|
| User       Turn off [User Authentication Management] on the         Authentication       [Administrator Tools] tab.         Management       Press [Off] then [OK].         Image: System Settings       Image: Settings         General       Tray Paper         Features       Timer         Settings       File         Administrator       Tools | Exit Do not change<br>this setting if<br>Card<br>Authentication<br>Package v2 is<br>installed. |
| User Authentication Management Extended Security                                                                                                    |                                                                                                |
| Auto Delete File in Document Server 3 d                                                                                                    | dav(s)                                                                                         |
| Administrator Authentication Management Delete All Files in Document Server                                                                                                    |                                                                                                |
| Program / Change Administrator                                                                                                    |                                                                                                |
| Key Counter Management                                                                                                    |                                                                                                |
| Enhanced External, Charge Unit Management                                                                                                    |                                                                                                |
| 2 ∕ 4 ▲ Previous                                                                                                    | V Next                                                                                         |
| System Status Job List                                                                                                    |                                                                                                |
|                                                                                                    |                                                                                                |
| 🔞 System Settings 📃                                                                                                    | Exit                                                                                           |
| User Authentication Management Cancel                                                                                                    | ОК                                                                                             |
| Select an authentication method, then press [OK].                                                                                                    |                                                                                                |
| User Code Auth. Basic Auth. Windows Auth. LDAP Auth. Integration Svr. Auth. C                                                                                                    |                                                                                                |
|                                                                                                    |                                                                                                |
|                                                                                                    |                                                                                                |
|                                                                                                    |                                                                                                |
|                                                                                                    |                                                                                                |
|                                                                                                    |                                                                                                |
|                                                                                                    |                                                                                                |
| System Status Job List                                                                                                    |                                                                                                |

### 1.2.2 VM Card Installation

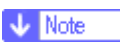

- If the JavaVM is installed to the device's Flash Memory (FM), this procedure is not necessary. In this case, please proceed to the "JavaVM Configuration" section.
- Set the [Auto Off timer] to 5 minutes on the [User Tools / Counter / Enquiry] screen → [System Settings] → [Timer Settings] tab.

Vote Note

- The device's [Auto Off Timer] should be set to 5 minutes to prevent the device from entering Auto Off mode while the Java <sup>™</sup> Platform is installing or activating.
- Set [System Auto Reset Timer] to [Off] in [User Tools / Counter / Enquiry] screen → [System Settings] → [Timer Settings] tab.
   Note

## Technical Bulletin

#### Reissued: 01-April-15

| Model: FlexRelease CX v1                                               | Date: 06-Aug-12 | No.: RD742002i |
|------------------------------------------------------------------------|-----------------|----------------|
| <ul> <li>This setting should be restored after installation</li> </ul> | on.             |                |
| 3. Turn off the device's main power.                                   |                 |                |

- 4. Insert the VM card into the SD card slot.
- - Please see the device service manual to learn which SD card slot should be used.
- 5. Turn on the device's main power.
  - Vote Note
    - The Java <sup>™</sup> Platform is installed automatically when the device is turned on after VM card insertion.
    - It takes about 3 to 4 minutes to complete installation.
    - Do not turn off the device during installation, as it may damage the VM card. The device can be turned off after step 8 is complete.
- 6. Press the [User Tools/Counter] button:

| 🚸 Us | er Tools / Cou  | nter / E | inquiry                              | Login | Exit                 |
|------|-----------------|----------|--------------------------------------|-------|----------------------|
|      |                 | 6        | Copier / Document Server<br>Features | æ     | 繁體字                  |
|      | System Settings | 4        | Printer Features                     | i     | Enquiry              |
|      |                 | 6        | Scanner Features                     |       |                      |
| ß    | Maintenance     |          | Extended Feature Settings            | ]     |                      |
| 123  | Counter         |          |                                      |       |                      |
|      |                 |          | System Status Job I                  | .ist  | 24 MAY 2011<br>15:14 |
|      |                 |          |                                      |       | gloria a013a         |

7. Press [Extended Feature Settings] to open the [Extended Feature Setting Menu].

| 苦 Extended Feature Setting Menu           | Exit   |
|-------------------------------------------|--------|
| Extended Feature Settings JavaTN Platform |        |
|                                           |        |
|                                           |        |
|                                           |        |
|                                           |        |
| System Status Job List 15:4               | W 2011 |

8. Confirm that [JavaTM Platform] appears on the [Extended Feature Setting Menu].

### 1.2.3 Java VM Configuration

- 1. Press the [User Tools/Counter] button.
- 2. Press [Extended Feature Settings] after the [User Tools / Counter / Enquiry] screen appears.
- 3. Press [Extended Feature Settings].
- 4. Press the [Administrator Tools] tab. Then, press [Heap / Stack Size Settings].

| odel: FlexRelease CX                                                                                                    | ( v1                                                                                                 |                                                                     | Γ                                    | Date: 06-            | Aug-12 | No.: RD742002i |
|----------------------------------------------------------------------------------------------------|----------------------------------------------------------------------------------------------------|---------------------------------------------------------------------|--------------------------------------|----------------------|--------|----------------|
| \overline Extended Feature                                                                                                    | Settings                                                                                             |                                                                     |                                      | Exit                 |        |                |
| Startup<br>Setting     Install       Select item(s) to set.       Copy Extended Features       Copy Card Save Data       Web Installation Settings       Heap (Stack Size Softings) | Heap / Stack Size Set<br>Specify size(s).<br>Heap Size <2 MB t<br>16 MB<br>Stack Size <32 K<br>64 KB | tings<br>o 16 MB><br>Change Resto<br>to 128 KB><br>Change Resto     | Cancel<br>re Defaults<br>re Defaults | <u>OK</u>            |        |                |
| E-mail sending data error.<br>중                                                                                                    | Free<br>Total<br>Sy                                                                                  | System Mernory<br>44,453,888<br>289,173,504<br>stem Status Job List | Heap<br>12,274,296<br>16,777,216     | 29 MAY 2014<br>15:12 |        |                |

5. Set the heap size and stack size. If other ESA applications are also installed, set the same Heap and Stack size.

| Model          | Heap size            | Stack size             |
|----------------|----------------------|------------------------|
| 11S or earlier | 16MB (Default: 10MB) | 64KB (Default: 64KB)   |
| 11A or later   | 48MB (Default: 16MB) | 256KB (Default: 256KB) |

### 1.3 Installation (WVGA/4.3-inch operation panel models)

 Depending on the device model, the actual screens may appear different from the screenshots used in this document.

#### 1.3.1 **Installation Flow**

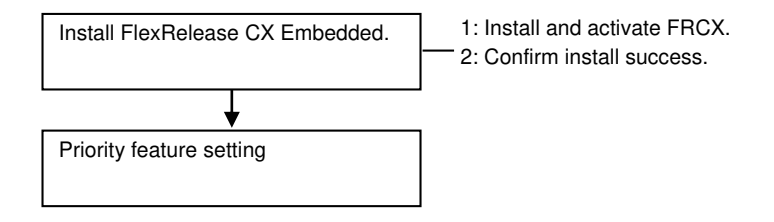

#### FlexRelease CX Embedded V1 Installation & Activation 1.3.2

Use Remote Install Manager to install & activate FlexRelease CX Embedded V1. Please see the Remote Install Manager service manual for the procedure.

Note:

The product key used on "3. Installation/ Activation→4. [Install Software] Enter product key", in the Remote Install Manager service manual is as follows:

In case of RE, please use the following product key "LYMME-L4LD4-DNSRD-EC5BM-XV4CY". In case of RAC, please contact the marketing section for RAC to confirm the product key.

## Technical Bulletin

Reissued: 01-April-15 Model: FlexRelease CX v1

| 1 | Date: 06-Aug-12 | No.: RD742002i |
|---|-----------------|----------------|

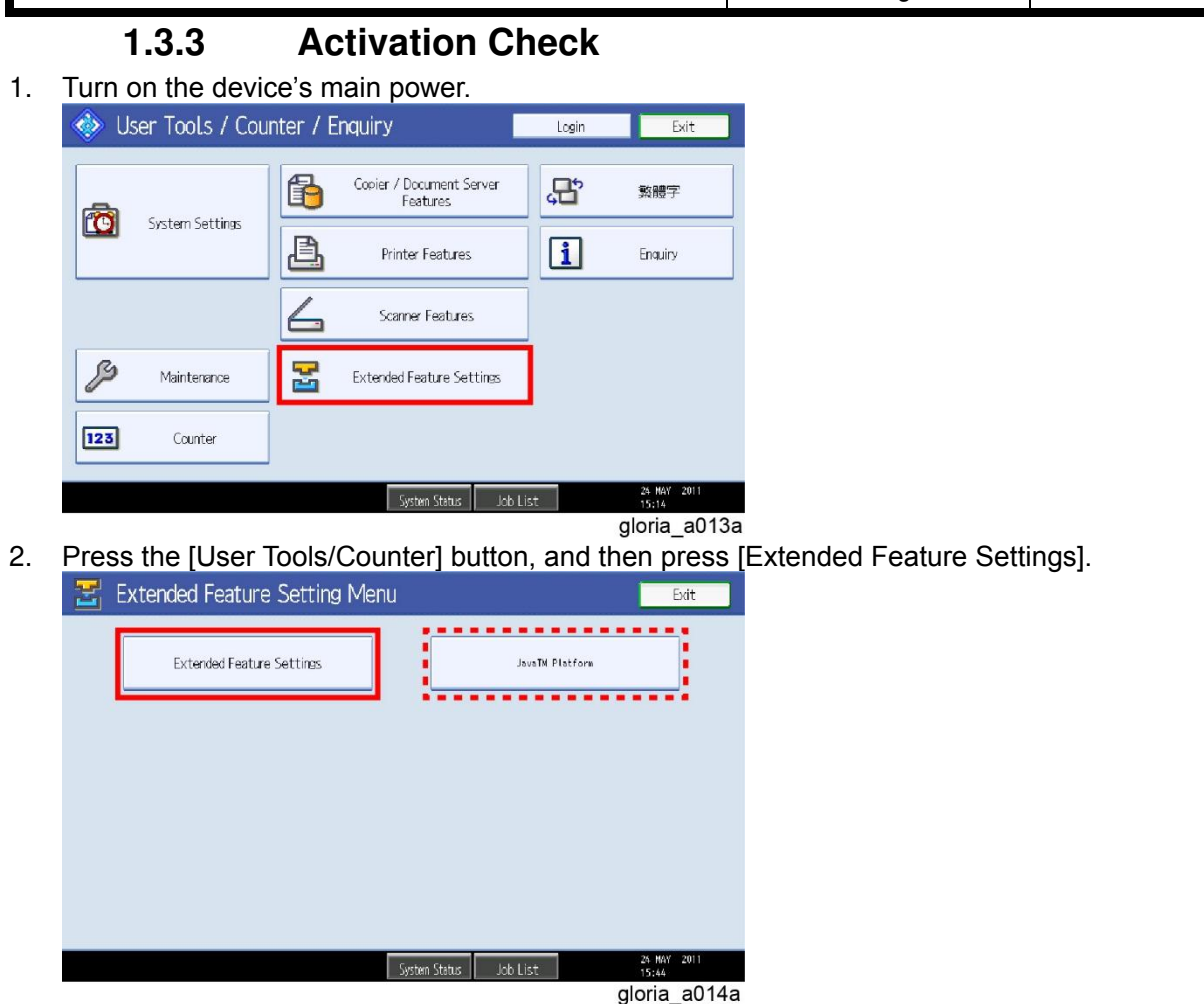

- 3. Confirm that [JavaTM Platform] appears on the [Extended Feature Setting Menu] screen.
  - If [JavaTM Platform] is not shown, the Java <sup>™</sup> Platform has not been activated yet. Wait for a while until the [JavaTM Platform] appears.
- 4. Press [Extended Feature Settings].

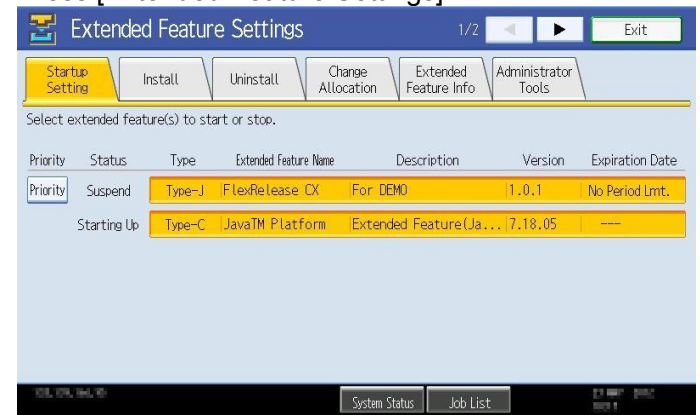

5. When viewing the [Startup Setting] tab, confirm that the application is "Suspend" (not "Stopped").

Reissued: 01-April-15

Model: FlexRelease CX v1Date: 06-Aug-12No.: RD742002i

### 1.3.4 Function Priority Setting

- Vote
  - This setting is optional. Please ask the customer if it is required.
- 1. Press the [User Tools/Counter] button, and then press [System Settings].

| General<br>Features | ay Paper<br>ettings | Timer Inter<br>Settings Set | face File Administrator<br>tings Transfer Tools |                 |
|---------------------|---------------------|-----------------------------|-------------------------------------------------|-----------------|
| Program /           | Ohange / Del        | ete User Text               | Output: Copier                                  | Internal Tray 1 |
| Panel Key           | Sound               | Off                         | Output: Document Server                         | Internal Tray 1 |
| Warm-up 8           | Seeper              | Off                         |                                                 |                 |
| Copy Count          | Display             | Up                          | Output: Printer                                 | Internal Tray 1 |
| Function P          | iority              | Copier                      | System Status/Job List Display Time             | 1 5 second(s    |
| Print Pric          | rity                | Display Mode                | Key Repeat                                      | Normal          |
| Function Res        | et Timer            | 3 second(s)                 |                                                 |                 |

2. Select the [General Features] tab, and then press [Function Priority].

If the device model is 11S or earlier, please select Java TM/X as the priority function.

| Program / Change / Delete     Select item, then press [OK].       Program / Change / Delete     Copier       Panel Key Sound     Copier       Warm-up Beeper     Printer       Copy Count Diselaw       Punction Priority       Print Priority       Function Reset Timer | General Tray Paper                  | Function Priority       |                 | Cancel | CK     |
|----------------------------------------------------------------------------------------------------|-------------------------------------|-------------------------|-----------------|--------|--------|
| Program / Change / Delete       Panel Key Sound       Warm-up Beeper       Warm-up Beeper       Printer       Scarner       JavaTM/X       Print Priority       Print Priority       Function Reset Timer                                                                 | reatures 1 sections 1               | Select item, then press | [OK].           |        |        |
| Panet Key Sound     Copier     Document Server       Warm-up Beeper     Printer     Scarner     JavaTM/X       Copy Count Diselay     Punction Priority     Print Priority       Printion Reset Timer     Function Reset Timer                                            | Program / Change / Delete           | ~                       | 1               | -      |        |
| Warm-up Beeper     Printer     Scamer     JavaTWX       Copy Count Display       Function Priority       Print Priority       Function Reset Timer                                                                                                    | Panel Key Sound                     | Copier                  | Document Server |        |        |
| Copy Count Disolay  Punction Priority  Print Priority  Function Reset Timer                                                                                                    | Warm-up Beeper                      | Printer                 | Scanner         | Jan    | raTW/X |
| Function Priority Print Priority Function Reset Timer                                                                                                    | Copy Count Display                  |                         |                 |        |        |
| Print Priority Function Reset Timer                                                                                                    |                                     |                         |                 |        |        |
| Function Reset Timer                                                                                                    | Function Priority                   |                         |                 |        |        |
|                                                                                                    | Function Priority<br>Print Priority |                         |                 |        |        |

If the device model is 11A or later, please select FlexRelease CX.

| 😰 System Settings                 |     |        | Exit                 |
|-----------------------------------|-----|--------|----------------------|
| Function Priority                 |     | Cancel | ОК                   |
| Select item, then press [OK].     |     |        |                      |
| FlexRelease CX                    |     |        |                      |
| Home/Application Extended Feature | URL |        |                      |
| FlexRelease CX                    |     |        |                      |
|                                   |     |        |                      |
|                                   |     |        |                      |
|                                   |     |        |                      |
|                                   |     |        |                      |
|                                   |     |        | 70 844 2012          |
|                                   |     |        | 30 MAY 2012<br>15•10 |

Reissued: 01-April-15

Model: FlexRelease CX v1

Date: 06-Aug-12

No.: RD742002i

### 1.4 Installation (4-line LP)

- Install Card Authentication Package v2 before installing FlexRelease CX Embedded SP11.
- Depending on the device model, the actual screens may appear different from the screenshots used in this document.

### 1.4.1 Installation Flow

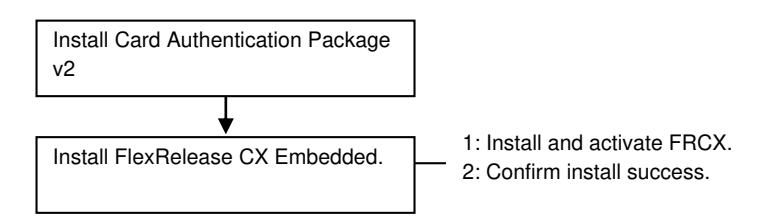

### 1.4.2 Card Authentication Package V2 Installation

Please use Remote Install Manager to install Card Authentication Package. See the Card Authentication Package v2 and Remote Install Manager manuals for details.

### 1.4.3 FlexRelease CX Embedded V1 Installation & Activation

Use Remote Install Manager to install & activate FlexRelease CX Embedded V1. Please see the Remote Install Manager service manual for the procedure.

Note:

The product key used on "3. Installation/ Activation $\rightarrow$ 4. [Install Software] Enter product key", in the Remote Install Manager service manual is as follows:

In case of RE, please use the following product key "LYMME-L4LD4-DNSRD-EC5BM-XV4CY". In case of RAC, please contact the marketing section for RAC to confirm the product key.

### 1.4.4 Installation Check

- 1. Turn on the device.
- 2. Log in to Web Image Monitor as an administrator.
- 3. Click [Configuration].

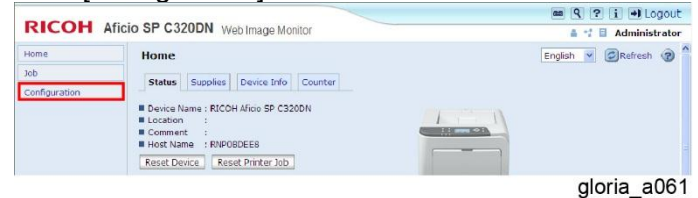

4. Click [Extended Feature Info] under the [Extended Feature Settings] category.

# Technical Bulletin

### Reissued: 01-April-15

| Model: FlexRelease CX v1                                                                                                    |                                                                                                    | Date: 06-Aug-12 | No.: RD742002i |
|----------------------------------------------------------------------------------------------------|----------------------------------------------------------------------------------------------------|-----------------|----------------|
| Interface Interface Inter | Extended Feature Settings   Extended Feature Settings  Extended Extrus Setting  Extended Extrus Info  Administrator Tools  adaministrator Tools  adational Program Satrup Setting  Instal Additional Program  Copy Extended Features  Copy Card Save Data |                 |                |

gloria\_a071

5. Confirm that the status of each application matches the following list:

| Application                  | Status      |
|------------------------------|-------------|
| CAP V2 SP11                  | Starting Up |
| САР                          | Starting Up |
| CAP REG                      | Stop        |
| JavaTM Platform              | Starting Up |
| FlexRelease CX Embedded SP11 | Suspended   |

Reissued: 01-April-15 Model: FlexRelease CX v1

Date: 06-Aug-12

No.: RD742002i

### **2** Device Registration with the FlexRelease CX

 Depending on the device model, the actual operation panel screen may look different from the screenshots used in this document.

### 2.1.1 Device Registration Flowchart

| Log in to the FlexRelease CX<br>Administration Tool. |
|------------------------------------------------------|
| +                                                    |
| Configure the network settings.                      |
| +                                                    |
| Register devices.                                    |
|                                                      |
| Reboot the device.                                   |
|                                                      |
| Export system settings.                              |
| <b>↓</b>                                             |
| Check the home screen.                               |

Reissued: 01-April-15

Model: FlexRelease CX v1

Date: 06-Aug-12 No.

No.: RD742002i

### 2.1.2 Device Registration

1. Login to the FlexRelease CX Administration Tool. Access the administration tool which is installed with Flex Release CX Embedded using a web browser, and register the device with the FlexRelease CX server. The access URL is as follows:

| non-SSL | : | http:// <mfp address="" ip="">:8080/frcx/login</mfp>   |
|---------|---|--------------------------------------------------------|
| SSL     | : | https:// <mfp address="" ip="">:51443/frcx/login</mfp> |

#### Vote Note

- The Flex Release CX Administration Tool is a web application that is a part of Flex Release CX Embedded, so no separate install is required.
- The default user name and password are: user name: admin (fixed) password: password (can be changed after login)

| onnect to                                                | ? >                                                                                                    |
|----------------------------------------------------------|----------------------------------------------------------------------------------------------------|
|                                                          |                                                                                                    |
| The server <b>ser</b> ver<br>username and pa             | assword.                                                                                                   |
| Warning: This ser<br>password be sen<br>without a secure | rver is requesting that your username and<br>t in an insecure manner (basic authentication<br>connection). |
| <u>U</u> ser name:                                       | 🖸 admin 💽                                                                                                  |
| Password:                                                | ••••••                                                                                                    |
|                                                          | Remember my password                                                                                       |
| user name:<br>Password:                                  | Remember my p                                                                                              |
|                                                          | OK Cancel                                                                                                  |

After login, the home screen shown below is displayed.

It is suggested that this URL be bookmarked for convenience. After you register devices, we recommend adding names in order to distinguish devices.

### **RICOH** FlexRelease CX

| Home              | Home                       |           |
|-------------------|----------------------------|-----------|
| Network Settings  |                            |           |
| Device Activation | Information                |           |
| Control Panel     | ■FlexRelease CX            | :Standard |
| Maintenance       | ■ Tenant ID                |           |
|                   | ■Device ID (Cannot Change) | :         |
|                   | Version                    | :1.2.0    |

## Technical Bulletin

### Reissued: 01-April-15

| Model: FlexRelease CX v1 Da | Date: 06-Aug-12 | No.: RD742002i |
|-----------------------------|-----------------|----------------|
|-----------------------------|-----------------|----------------|

2. Configure Network Settings

If using a proxy server, click "Network Settings" and input the proxy server settings. Click "Apply" when finished.

#### **RICOH** FlexRelease CX

| Home              | Network Settings |  |  |  |
|-------------------|------------------|--|--|--|
| Network Settings  |                  |  |  |  |
| Device Activation | Apply Reset      |  |  |  |
| Control Panel     | Server Settings  |  |  |  |
| Maintenance       | Host Name :      |  |  |  |
|                   | Port Number :    |  |  |  |
|                   | User Name :      |  |  |  |
|                   | Password :       |  |  |  |

#### Result

Update has completed successfully. Restart the Device.

3. Reboot the Device if the Network Settings are configured. Log in into Web Image Monitor as an administrator, and reboot the device.

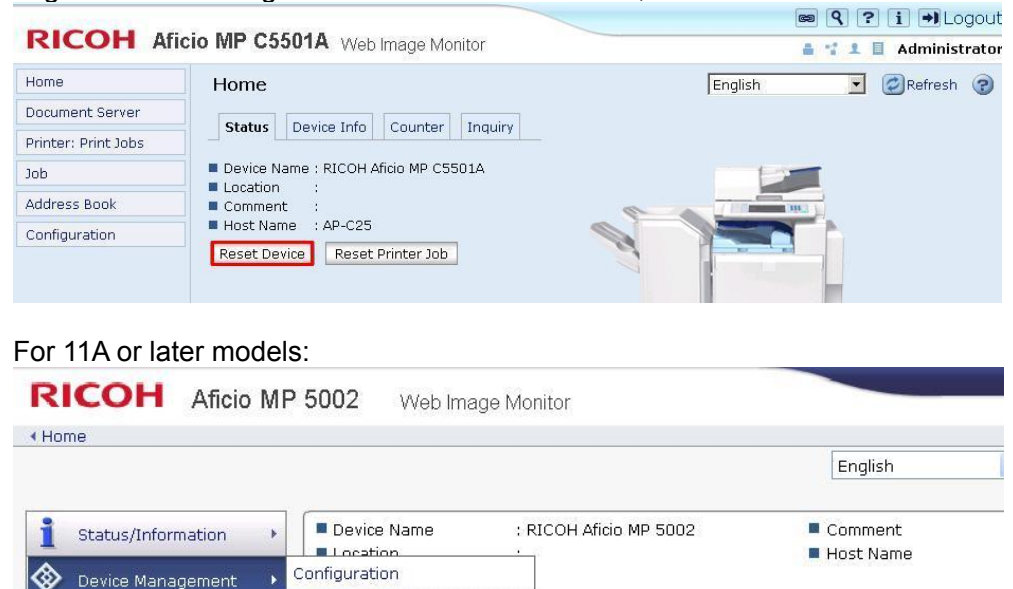

Address Book

Reset Printer Job Reset the Machine

Print Job/Stored File

Convenient Links

R

## Technical Bulletin

#### Reissued: 01-April-15

| Model: FlexRelease CX v1 | Date: 06-Aug-12 | No.: RD742002i |
|--------------------------|-----------------|----------------|
|--------------------------|-----------------|----------------|

4. Register the device.

Click "Device Activation" and fill in the required fields, then click "Apply".

If you can see the result message below, you can proceed to next step.

| <b>RICOH</b> Fle  | exRelease CX                                                                   | lminist |
|-------------------|--------------------------------------------------------------------------------|---------|
| Home              | Device Activation                                                              |         |
| Network Settings  |                                                                                |         |
| Device Activation | Apply Reset                                                                    |         |
| Control Panel     | Account Information                                                            |         |
| Maintenance       | Tenant ID* :                                                                   |         |
|                   | Administrator ID*                                                              |         |
|                   | Administrator Password*                                                        |         |
|                   | Register Service Usage Information                                             |         |
|                   | 🕼 Register Service Usage                                                       |         |
|                   | Service ID*                                                                    |         |
|                   | Terms of Service (Another Window will Open)                                    |         |
|                   | It is not confirmed that the administrator has agreed to the terms of service. | vice.   |

#### Result

Update has completed successfully. Restart the Device.

5. Reboot the device.

Please reboot the device using the same method as described in the previous step.

(Optional) Export the system settings for import to other devices.

After rebooting the device, login to the FlexRelease CX Embedded Administration Tool and click [Maintenance]-[System Configuration Maintenance]. Then click "Export".

### **RICOH** FlexRelease CX

| Home              | Maintenance                        |
|-------------------|------------------------------------|
| Network Settings  |                                    |
| Device Activation | Administrator Password Maintenance |
| Control Panel     | System Configuration Maintenance   |
| Maintenance       | ■ Log Download                     |

### **RICOH** FlexRelease CX

| Home              | System Configuration Maintenance                          |  |  |  |
|-------------------|-----------------------------------------------------------|--|--|--|
| Network Settings  |                                                           |  |  |  |
| Device Activation | Batch Configuration                                       |  |  |  |
| Control Panel     | Export System Configuration Export                        |  |  |  |
| Maintenance       | ■Import System Configuration : Choose File No file chosen |  |  |  |
|                   | Import                                                    |  |  |  |

Exported files are named "Parameter\_YYYYMMDDhhmm.dat".

Technical Bulletin

#### Reissued: 01-April-15

| Model: FlexRelease CX v1 | Date: 06-Aug-12 | No.: RD742002i |
|--------------------------|-----------------|----------------|
|                          |                 |                |
|                          |                 |                |

Vote Note

- Please select a folder to save the configuration file.
- Some fields, such as the Tenant ID and administrator account information, are not supported for export or import. Each device must configure these settings manually.
- 6. Check the FRCX Home screen. If the Tenant ID and Device ID are displayed, the device is correctly registered with the FlexRelease CX server.

| RICOH FlexRelease CX |                           |           |  |  |
|----------------------|---------------------------|-----------|--|--|
| Home                 | Home                      |           |  |  |
| Network Settings     |                           |           |  |  |
| Device Activation    | Information               |           |  |  |
| Control Panel        | ■FlexRelease CX           | :Standard |  |  |
| Maintenance          | Tenant ID                 |           |  |  |
|                      | Device ID (Cannot Change) |           |  |  |
|                      | Version                   | :1.2.0    |  |  |
|                      |                           |           |  |  |

7. Also, please check if the service ID is registered on start.ricoh from "Service Management" of the start.ricoh web UI.

| RICOH start.ricoh                         |                       |             |                           |                               | <u>Ricoh</u> ➡ |
|-------------------------------------------|-----------------------|-------------|---------------------------|-------------------------------|----------------|
| Applications RICOH Scan CX Service Manage | ement User Management | Settings    |                           |                               |                |
| Service Management                        |                       |             |                           |                               |                |
| Add/Update License                        |                       |             |                           |                               |                |
| Clear Search                              |                       |             |                           | Select Items to Display: 20 💌 |                |
| Service Name                              | Service ID            | Machine ID  | <u>Usage Start Date</u> 🔻 | Usage End Date                | <u>Status</u>  |
| S FlexRelease CX                          |                       | V9416210004 | 2013/10/18                | 2014/10/17                    | Using          |
|                                           |                       |             |                           |                               |                |

8. In case of RAC, add a user license for FlexRelease CX via "Service Management" function in start.ricoh.

| J | Note  |
|---|-------|
|   | 14000 |

Please see the "Service Management for Administrator" section in start.ricoh TR for details. It has been provided via GK.

| URL for RAC | : http://tscweb. | .custhelp.com/apr | o/answers/detail/a | id/181819 |
|-------------|------------------|-------------------|--------------------|-----------|
|             |                  |                   |                    |           |

| Applications R     | ICOH Scan CX Service | e Management 🛛 User Ma | nagement Setting | ·            |                          |        |
|--------------------|----------------------|------------------------|------------------|--------------|--------------------------|--------|
| Servic             | e Management         |                        |                  |              |                          |        |
| ↔ Add/Update Licer | 158                  |                        |                  |              |                          |        |
|                    | Q Clear Sea          | irch                   |                  | Selec        | t Items to Display: 20 💌 |        |
| Service Name       | <b>1</b> 5           | Service ID Machi       | ine ID Usage     | Start Date 🛡 | Usage End Date           | Status |

## Technical Bulletin

Reissued: 01-April-15

Model: FlexRelease CX v1

Date: 06-Aug-12

No.: RD742002i

### **3** Add users to FlexRelease CX

Access the start.ricoh website and add users.

### 3.1.1 Flowchart

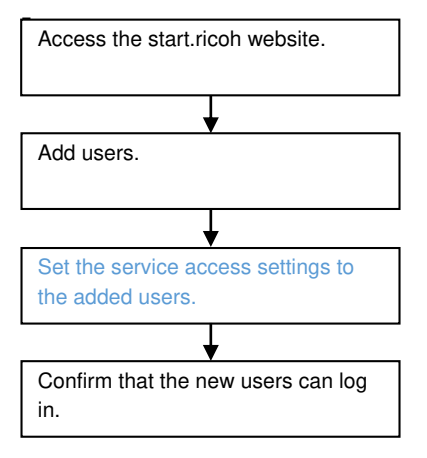

### 3.1.2 Adding users to FlexRelease CX

1. Log in to "start.ricoh" using a web browser, and log in using an administrator account. [RAC]: https://www.start.ricoh.com/portal/welcome

[RE] :https://eu.start.ricoh.com/portal/welcome

| RICO                     | н                                     | ▶ <u>Tenant Set Up</u>                                                                                                    |
|--------------------------|---------------------------------------|----------------------------------------------------------------------------------------------------|
| star                     | rt.ricoh                              |                                                                                                    |
|                          |                                       | Information from Ricoh                                                                                                    |
| Tenant ID:<br>User Name: |                                       | 2013/07/21<br><u>Completel Urgent Maintenance (Jul/20/2013</u><br><u>1300 - Jul/20/2013 20:00 XGMT</u><br>2013/07/17<br>Urgent Maintenance (Jul/20/2013 13:00 - |
| Password:                | Login                                 | Jul/20/2013 20:00 ((GMT))<br>2013/07/07<br>[Complete] Scheduled Maintenance(Jul/06/2013<br>12:00 - 19:00X(GMT)                                                  |
|                          | ► If You have Forgotten Your Password |                                                                                                    |

2. Select the "User Management" menu and the User list is displayed automatically. Click "Add" and input the required information (listed below).

| RICOH start.ricon |                                                                        |           |                  |  |  |  |  |
|-------------------|------------------------------------------------------------------------|-----------|------------------|--|--|--|--|
| Applications      | Applications RICOH Scan CX Service Management User Management Settings |           |                  |  |  |  |  |
| User Management   |                                                                        |           |                  |  |  |  |  |
| 🕂 <u>Add</u> 🖉 Eo | 🕂 Add 🖉 Edit   📺 Delete   💟 Active   🔤 Inactive   🛃 Import   🚰 Export  |           |                  |  |  |  |  |
| Clear Search      |                                                                        |           |                  |  |  |  |  |
| Role              | <u>First Name</u>                                                      | Last Name | <u>User Name</u> |  |  |  |  |
|                   | Tom                                                                    | Ricoh     | user0340         |  |  |  |  |

User Properties:

## Technical Bulletin

### Reissued: 01-April-15

| Model: FlexRelease CX v1 | Date: 06-Aug-12 | No.: RD742002i |
|--------------------------|-----------------|----------------|
|--------------------------|-----------------|----------------|

Add New User

| Required entry items are marked with * |                                     |
|----------------------------------------|-------------------------------------|
| User Name:*                            |                                     |
| Password:*                             |                                     |
| Confirm Password:*                     |                                     |
| Main Email Address:*                   |                                     |
| Sub Email Address1:                    |                                     |
| Sub Email Address2:                    |                                     |
| First Name:*                           |                                     |
| Last Name:*                            |                                     |
| Organization 1:                        |                                     |
| Organization2:                         |                                     |
| Organization8:                         |                                     |
| Organization4:                         |                                     |
| Organization5:                         |                                     |
| Description:                           |                                     |
| External Authentication ID:            |                                     |
| Role:*                                 | User                                |
| Reply Email Language:*                 | Japanese 💌                          |
| Time Zone:*                            | (UTC+09:00) Osaka, Sapporo, Tokyo 💌 |
|                                        |                                     |
| OK OK/Add Next                         | Cancel                              |

#### Vote Note

- Please see the Administrator's Guide for FlexRelease CX Server for details.
- 3. After inputting the user information, click "OK". The new user is added to the end of the user list.

| <u>Role</u> | <u>First Name</u> | Last Name | <u>User Name</u> 🛦 |
|-------------|-------------------|-----------|--------------------|
| 1           | Tom               | Ricoh     | user0340           |
| 1           | test1212          | Ricoh     | user0341           |

- The user list is sorted in alphanumeric order by user name by default.
- Clicking an underlined column header will sort the list using that column. Clicking that column header again will sort the list in reverse order.
- The "Organization" column sorts users from Organization1 to Organization5, regardless of the content of the Organization strings.
- The sicon indicates an administrator, and signal is a general user.
- Users with "Active" status have FlexRelease CX access. Clicking Lactive, will change the status to "Inactive".
- A registration notification email is sent to the input email address by FlexRelease CX when a new user is added.

## Technical Bulletin

PAGE: 23/25

### Reissued: 01-April-15

| Nodel: FlexF                                 | Release CX v1                                                                                                    | Date: 06-Aug-12                     | No.: RD742002i    |  |
|----------------------------------------------|----------------------------------------------------------------------------------------------------|-------------------------------------|-------------------|--|
| From<br>Date<br>Subj<br>To: <i<br>Ema</i<br> | n:"start.ricoh" <info@lju.start.ricoh.com><br/>e:<yyyy dd="" hh:mm="" mm=""><br/>ect: [start.ricoh]User Registration Completion<br/>registered Main Email address&gt;,(&lt; registered<br/>il address 2&gt;)</yyyy></info@lju.start.ricoh.com> | n Notice<br>d Sub Email address 1>, | < registered Sub  |  |
| Thar<br>Plea                                 | Thank you for using Ricoh's cloud computing service, "start.ricoh".<br>Please do not reply to this message. This is an automated reply sent by "start.ricoh".                                                                                  |                                     |                   |  |
| Mr./N                                        | Ms. <i>test user</i> ,                                                                                                    |                                     |                   |  |
| User<br>login                                | r registration has completed. The service car<br>n URL.                                                                                                    | n be used by logging in fi          | rom the following |  |
| Tena<br>User<br>Pass                         | ant ID: <i>123456789</i><br>r ID: <i>testuser</i><br>sword: <i>testuser</i>                                                                                                    |                                     |                   |  |
| Logir                                        | n URL: https://www.start.ricoh.com/portal/top                                                                                                    | o/login?tenantId=123456             | 789               |  |
| We r                                         | recommend changing the password after log                                                                                                    | ging in.                            |                   |  |
| ====<br>Rico<br>====                         | ======================================                                                                                                    |                                     |                   |  |

4. [start.ricoh v1.2.0-] Select the "Service Access Management" menu and set the service access settings for the added users.

#### Vote Note

Please see "Login user Role/Authorization settings" and "Service Access Management" section in start.ricoh TR for details. It has been provided via GK. URL for RAC : http://tscweb.custhelp.com/app/answers/detail/a\_id/181819 URL for RE : http://eu-tier2-en.custhelp.com/app/answers/detail/a\_id/181820

#### **RICOH** start.ricoh

| Applications                               | Service Management                                                                                                    | Svc. Access Mgmt. | User Management | Settings |  |
|--------------------------------------------|----------------------------------------------------------------------------------------------------|-------------------|-----------------|----------|--|
| Service Access Settings                    |                                                                                                    |                   |                 |          |  |
| Assigning th<br>Users who h<br>Users who h | Assigning the service's administrator authority and the user authority per user can be performed.<br>Users who have user authority can use the service.<br>Users who have administrator authority can make settings on this setting and service's management settings. |                   |                 |          |  |
| FlexRelease C                              | ×                                                                                                    |                   |                 |          |  |
| Admin. User                                |                                                                                                    |                   |                 |          |  |
|                                            |                                                                                                    |                   |                 |          |  |

Reissued: 01-April-15

Model: FlexRelease CX v1 Date: 06-Aug-12

No.: RD742002i

### 3.1.3 Print Client Settings

• When using FlexRelease CX, registered users are responsible for the following tasks:

| Upload method                                     | iPhone/iPad | Windows PC | Contents                                                                                                    |
|---------------------------------------------------|-------------|------------|----------------------------------------------------------------------------------------------------|
| File upload from<br>FlexRelease CX<br>application | •           | _          | <user task=""><br/>Access to AppStore from iPhone/iPad and<br/>install the FlexRelease application.<br/><note><br/>As a rule, this is the device owner's task.</note></user>                                                                     |
| Attach file by E-mail                             | •           | •          | <user task=""><br/>None.<br/><note><br/>The Administrator must register the email<br/>address used for job submission with the<br/>user's FlexRelease CX account before the<br/>email account can be used with<br/>FlexRelease CX.</note></user> |
| Upload from web<br>browser                        | _           | •          | <user task=""><br/>None.<br/><note><br/>The supported browsers are IE8/9. For<br/>convenience, please have users bookmark<br/>the FlexRelease CX login page.</note></user>                                                                       |
| Sending Jobs via<br>Port Monitor                  | _           |            | <user task=""><br/>Port monitor can be downloaded from the<br/>FlexRelease CX Help page.<br/><note><br/>Installation requires local administrator<br/>privileges.</note></user>                                                                  |

Reissued: 01-April-15

Model: FlexRelease CX v1 Date: 06-Aug-12

No.: RD742002i

### 4 Uninstallation

### 4.1.1 **Priority Feature Cancellation**

- 1. Press the [User Tools/Counter] button, and then press [System Settings].
- 2. Select the [General Features] tab, and then press [Function Priority].
- 3. Select any function other than [Java TM/X] or [FlexRelease CX] and then press [OK].

### 4.1.2 FlexRelease CX V1 Uninstallation

For the FlexRelease CX V1 uninstallation, uninstall it with Remote Install Manager. See the service manual of Remote Install Manager for the procedure.

### 5 Appendix

### 5.1.1 VM Card Update

🔸 Note

- The steps below should be followed when updating the VM card if FlexRelease CX v1 is installed.
- 1. Export a setting file from FlexRelease CX Embedded Web UI.
- 2. Uninstall FlexRelease CX Embedded from the device using Remote Install Manager.
- 3. Update the Java VM using Remote Install Manager.
- 4. Install FlexRelease CX Embedded using Remote Install Manager.
- 5. Import the setting file from FlexRelease CX Embedded Web UI.

## Technical Bulletin

Reissued: 19-Jul-16

Model: FlexRelease CX

Date: 30-Oct-12

No.: RD742003h

#### **RTB Reissue**

| The items in bold italics have been corrected or added. |                                                                                                    |                                                                                                    |  |
|---------------------------------------------------------|----------------------------------------------------------------------------------------------------|----------------------------------------------------------------------------------------------------|--|
|                                                         | Prepared by: Y. Tsugawa                                                                                                    |                                                                                                    |  |
| se Note: FlexRelease CX Emb                             | edded SP11 for eDC                                                                                                    |                                                                                                    |  |
| upport Sect., Solution Support                          | Dept.                                                                                                    |                                                                                                    |  |
| Troubleshooting                                         | Part information                                                                                                    | Action required                                                                                                    |  |
| 🗌 Mechanical                                            | Electrical                                                                                                    | Service manual revision                                                                                                    |  |
| Paper path                                              | Transmit/receive                                                                                                    | Retrofit information                                                                                                    |  |
| Product Safety                                          | Other (Firmware)                                                                                                    | 🛛 Tier 2                                                                                                    |  |
|                                                         | d italics have been corrects<br>se Note: FlexRelease CX Emb<br>upport Sect., Solution Support<br>Troubleshooting<br>Mechanical<br>Paper path<br>Product Safety | d italics have been corrected or added.         se Note: FlexRelease CX Embedded SP11 for eDC         upport Sect., Solution Support Dept.         Troubleshooting       Part information         Mechanical       Electrical         Paper path       Transmit/receive         Product Safety       Other (Firmware) |  |

This RTB has been issued to announce the firmware release information for the **FlexRelease CX Embedded SP11 for eDC.** 

| Version | Program No.      | Effective Date           |
|---------|------------------|--------------------------|
| 1.5.0.0 | D7425020C_forEDC | July 2016 production     |
| 1.3.0.0 | D7425020B_forEDC | June 2016 production     |
| 1.3.0.0 | D7425020B_forEDC | July 2015 production     |
| 1.2.1.0 | D7425020A_forEDC | December 2013 production |
| 1.1.3.0 | D7425020_forEDC  | Initial Release          |

| Version | Modified Points or Symptom Corrected                                                                                                    |
|---------|----------------------------------------------------------------------------------------------------|
| 1.5.0.0 | Changed:<br>Support for Port Monitor installation via PDP-NX has been added. PDP-NX<br>v1.1.9 or later is required.                                                                                                    |
| 1.3.0.0 | Support:<br>Support for the following 15S models have been added:<br>- Brz-P1 a/b<br>                                                                                                    |
|         | Support for the following model has been added:<br>- Z-P2b<br>- Gim-P1c                                                                                                    |
|         | <ul> <li></li> <li>Fixed:</li> <li>The following bug has been fixed:</li> <li>1. If a user continuously prints jobs on an LP, a memory leak may occur and FlexRelease CX Embedded operations may be affected.</li> </ul>                                                               |
|         | Update the Java VM to the latest version before installing this software.                                                                                                    |
| 1.2.1.0 | <ul> <li>Fixed:</li> <li>The following bugs have been fixed:</li> <li>1. If the "Apply" button in the FlexRelease CX Administration Tool's Device<br/>Activation screen is selected multiple times, the "Update has completed<br/>successfully" screen cannot be displayed.</li> </ul> |

### Reissued: 19-Jul-16

| Model: Flex | Release CX                                                                                                    | Date: 30-Oct-12                                               | No.: RD742003h     |  |  |
|-------------|----------------------------------------------------------------------------------------------------|---------------------------------------------------------------|--------------------|--|--|
| Version     | Modified Points or Symptom Corrected         2. If the "Reset" button in the FlexRelease CX Administration Tool's Device Activation screen is selected multiple times, the initial settings screen cannot be displayed correctly.         Changed:         1. Windows 8.1 for port monitor/IE 11 for web browser are now supported.         2. User code authentication is now supported.         3. A connection test is performed if the "Apply" button in the FlexRelease CX Administration Tool's Network Settings is selected.         4. Device activation is performed in FlexRelease CX Administration Tool's Device Activation. |                                                               |                    |  |  |
|             |                                                                                                    |                                                               |                    |  |  |
|             | Update the Java VM to the latest version                                                                                                    | before installing this so                                     | ftware.            |  |  |
| 1.1.3.0     | Support:<br>Support for the following model has been<br>- Ti-P1<br>Fixed:<br>1. A status check is performed every min<br>mode. As a result, the LP is unable to ma                                                                                                    | added:<br>ute, even when the LP i<br>iintain sleep mode statu | is in sleep<br>is. |  |  |
|             | Other:<br>None                                                                                                    |                                                               |                    |  |  |
|             | Initial Release                                                                                                    |                                                               |                    |  |  |
|             | Update the Java VM to the latest version                                                                                                    | before installing this so                                     | ftware.            |  |  |

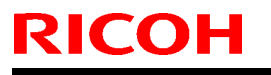

Model: FlexRelease CX

Date: 21-Nov-12

No.: RD742005

| Subject:                                                    |                 |                    | Prepared by: S. Maruyama |
|-------------------------------------------------------------|-----------------|--------------------|--------------------------|
| Firmware Release Note: FlexRelease CX Embedded MP31 for eDC |                 |                    |                          |
| From: Solution Support Sect., Solution Support Dept.        |                 |                    |                          |
| Classification:                                             | Troubleshooting | Part information   | Action required          |
|                                                             | 🗌 Mechanical    | Electrical         | Service manual revision  |
|                                                             | Paper path      | Transmit/receive   | Retrofit information     |
|                                                             | Product Safety  | 🛛 Other (Firmware) | 🖾 Tier 2                 |

This RTB has been issued to announce the firmware release information for the **FlexRelease CX Embedded MP31 for eDC.** 

| Version | Program No.     | Effective Date  |
|---------|-----------------|-----------------|
| 1.1.3.0 | D7425031_forEDC | Initial Release |

| Version | Modified Points or Symptom Corrected                                      |
|---------|---------------------------------------------------------------------------|
| 1.1.3.0 | Initial Release                                                           |
|         | Update the Java VM to the latest version before installing this software. |

## Technical Bulletin

Reissued: 19-Jul-16

Model: FlexRelease CX

Date: 07-Feb-14

No.: RD742008e

#### **RTB Reissue**

| The items in bold italics have been corrected or added. |                                                                                                    |                                                                                                    |  |
|---------------------------------------------------------|----------------------------------------------------------------------------------------------------|----------------------------------------------------------------------------------------------------|--|
|                                                         |                                                                                                    | Prepared by: Y. Tsugawa                                                                                                    |  |
| e Note: FlexRelease CX Embe                             |                                                                                                    |                                                                                                    |  |
| oport Sect., Solution Support I                         |                                                                                                    |                                                                                                    |  |
| Troubleshooting                                         | Part information                                                                                                    | Action required                                                                                                    |  |
| _ Mechanical                                            | Electrical                                                                                                    | Service manual revision                                                                                                    |  |
| Paper path                                              | Transmit/receive                                                                                                    | Retrofit information                                                                                                    |  |
| Product Safety                                          | Other (Firmware)                                                                                                    | 🛛 Tier 2                                                                                                    |  |
|                                                         | Note: FlexRelease CX Embe<br>port Sect., Solution Support I<br>Troubleshooting<br>Mechanical<br>Paper path<br>Product Safety | italics have been corrected or added.         a Note: FlexRelease CX Embedded SP11 for EUDC         oport Sect., Solution Support Dept.         Troubleshooting       Part information         Mechanical       Electrical         Paper path       Transmit/receive         Product Safety       Other (Firmware) |  |

This RTB has been issued to announce the firmware release information for the **FlexRelease CX Embedded** *SP11* for EUDC.

| Version | Program No.      | Effective Date       |
|---------|------------------|----------------------|
| 1.5.0.0 | D7425721B_forEDC | July 2016 production |
| 1.3.0.0 | D7425721A_forEDC | June 2016 production |
| 1.3.0.0 | D7425721A_forEDC | July 2015 production |
| 1.2.1.0 | D7425721_forEDC  | Initial Release      |

| Version | Modified Points or Symptom Corrected                                                                                                    |  |  |
|---------|----------------------------------------------------------------------------------------------------|--|--|
| 1.5.0.0 | Changed:<br>Support for Port Monitor installation via PDP-NX has been added. PDP-NX<br>v1.1.9 or later is required.                                                                                            |  |  |
| 1.3.0.0 | Support:<br>Support for the following 15S models have been added:<br>- Brz-P1 a/b<br>                                                                                                    |  |  |
|         | Support for the following model has been added:<br>- Z-P2b<br>- Gim-P1c                                                                                                    |  |  |
|         | <ul> <li>Fixed:</li> <li>The following bug has been fixed:</li> <li>1. If a user continuously prints jobs on an LP, a memory leak may occur and FlexRelease CX Embedded operations may be affected.</li> </ul> |  |  |
|         | Update the Java VM to the latest version before installing this software.                                                                                                    |  |  |
| 1.2.1.0 | Initial Release for RE.                                                                                                    |  |  |
|         | Update the Java VM to the latest version before installing this software.                                                                                                    |  |  |